Instrucciones para actualizar la **App iFederal e iniciar sesión** desde el 15 de junio

# A Actualiza tu App

Entra a Google Play, App Store o al centro de aplicaciones de tu móvil, busca iFederal y presiona actualizar tu aplicación **iFEDERAL**.

# B Inicia sesión

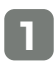

Abre la nueva **App iFEDERAL** e introduce tu nombre de usuario o correo y contraseña actual, luego presiona **"Inicio de Sesión".** 

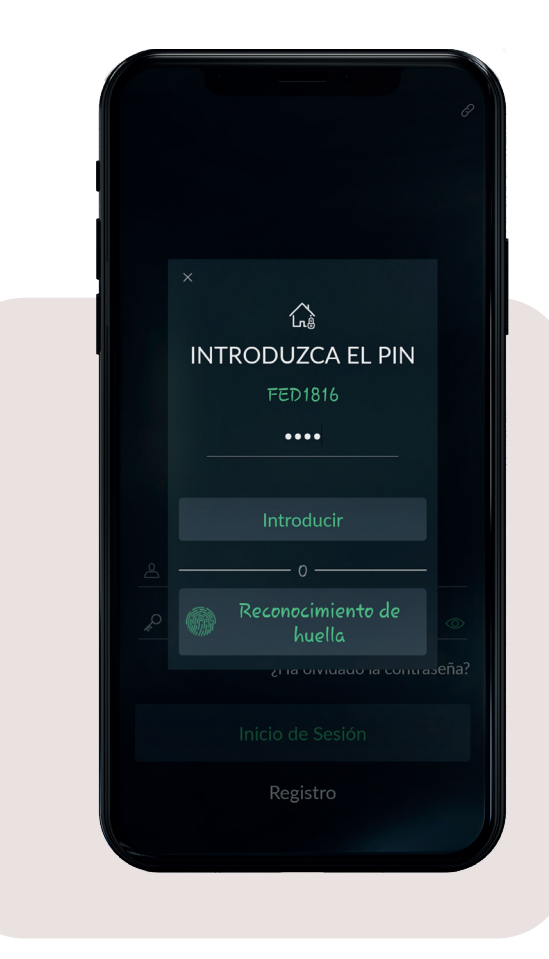

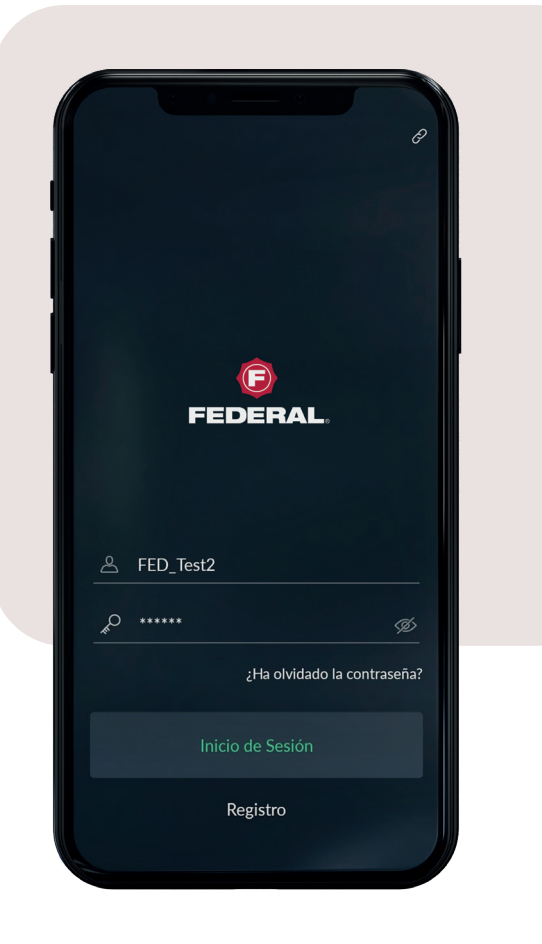

**2** Ingresa la clave de armado de tu panel de alarma y presiona **"Introducir".** 

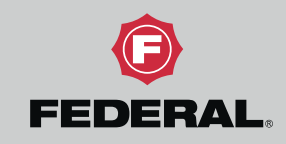

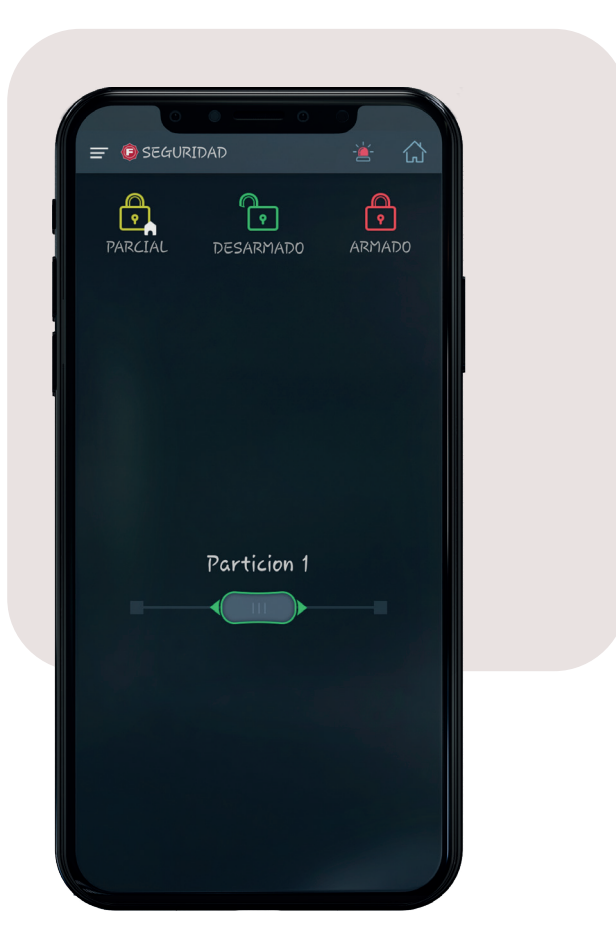

### 3

Si te aparece esta pantalla, has **terminado tu proceso exitosamente** 

## C Recuperar contraseña

Para recuperar tu contraseña, presiona "¿Ha olvidado la contraseña?" y sigue los pasos que te indica la App

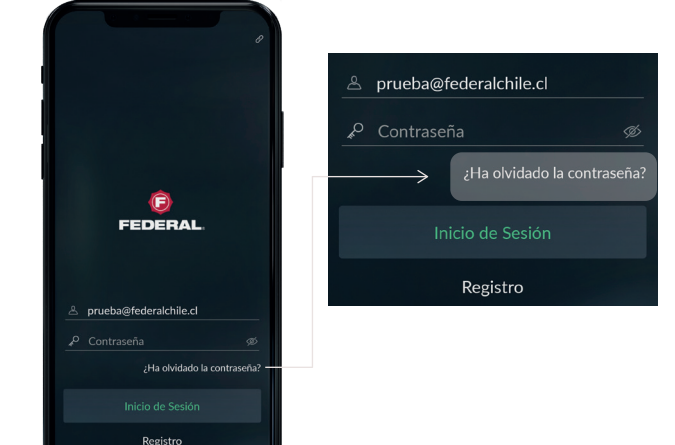

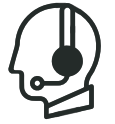

Cualquier consulta o problema, comunícate con nuestra área de Servicio al Cliente llamando al 600 726 2000 o al 2 2726 2000 opción 2 para así poder ayudarte.

Av. Chicureo 12.900, Colina.federalchile.cl

#### f 🕑 🖸 in